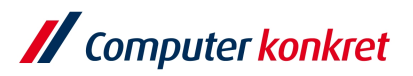

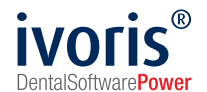

Mit dieser Anleitung beschleunigen Sie den Upload-Vorgang und vermeiden Upload-Fehler:

1. Führen Sie Ihre QA wie gewohnt aus. Wenn diese bereit zum Druck/Versand ist, klicken Sie auf den Seriendruck und wählen einen PDF-Drucker aus:

| Dental Management für Zahnarzt- und KFO-Praxen - Druckvorschau |                                                          | _                                                                                                    |
|----------------------------------------------------------------|----------------------------------------------------------|----------------------------------------------------------------------------------------------------|
|                                                                |                                                          | XTAN 🛃 🖉 📐 🛐 🙆 🧭 🗶                                                                                                    |
|                                                                | <image/>                                                 | Warker:         Microsoft Print to PDF         Papierquelle:         Format:       A4         Kopien:       1         Probedruck         FormUare       2012 BH-Rechnung KFO         2012 BH-Rechnung KFO       2012 BH-Rechnung KFO         2012 BH-Rechnung KFO       2012 BH-Rechnung KFO (Kop) Hyb         2012 GOZ-Rechnung KFO (Kop)       2012 GOZ-Rechnung KFO (Kop)         2012 GOZ-Rechnung KFO (Kop) Hybd       2012 GOZ-Rechnung KFO (Kop) Hybd         2012 GOZ-Rechnung KFO (Kop) Hybd       2012 GOZ-Rechnung KFO (Kop) Hybd         2012 GOZ-Rechnung KFO (Kop) Hybd       2012 GOZ-Rechnung KFO (Kop) Hybd |
|                                                                | BAY: DES BY 400 HUZ 111 S7 BC: COBACEFFE70<br>Bes 1 wr 1 | ows aktivieren<br>In Sie zu den Einstellungen, um Windows zu aktivieren.                                                                                                    |
| 🗄 🔎 Suchen 🛛 🛱 💽 🗖 🖉                                           |                                                          | '''' Kalte 🔨 🍓 👼 🤤 🔛 🕬 🚥 31.03.2025 🖓                                                                                                    |

2. Die QA wird erzeugt und als PDF in einen Ordner Ihrer Wahl als einzelne PDF gedruckt. Diese können Sie dann über die Startseite TAM → Los Geht's hochladen.

| 🖉 ivoris - Management - Nutz | er: CHEF - Mandant: Mandant1                                                                                          |                            |                              | -                          | ø ×            |
|------------------------------|----------------------------------------------------------------------------------------------------|----------------------------|------------------------------|----------------------------|----------------|
| Behandlung Bezeption K       | taloge Einstellungen Kopplungen grænis-upgrade Zusätze Update 2                                                       |                            |                              |                            | V iim 🗖        |
|                              |                                                                                                    | PRH                        | ST @ 00004                   |                            | A 1115         |
|                              |                                                                                                    | VAT                        | 2/2024 V                     |                            | v              |
| Plogo                        |                                                                                                    |                            |                              | 2                          |                |
| navbar                       |                                                                                                    |                            |                              |                            |                |
|                              |                                                                                                    |                            |                              |                            |                |
|                              |                                                                                                    |                            |                              |                            |                |
|                              |                                                                                                    |                            |                              |                            |                |
|                              | Los geht's                                                                                                    |                            |                              |                            |                |
|                              | LUS gent s                                                                                                    |                            |                              |                            |                |
|                              | Neve Detaion backladen und Delumente in die Drü                                                                       | funa achai                 |                              |                            |                |
|                              | Neue Dateien nochladen und Dokumente in die Pru                                                                       | irung gebei                | n                            |                            |                |
|                              |                                                                                                    |                            |                              |                            |                |
|                              | letzt neuen Auftrag aufgeben!                                                                                         |                            |                              |                            |                |
|                              | Setze neuen Marting aufgeben.                                                                                         |                            |                              |                            |                |
|                              |                                                                                                    |                            |                              |                            |                |
|                              |                                                                                                    |                            |                              | 1                          |                |
|                              |                                                                                                    |                            |                              |                            |                |
|                              |                                                                                                    |                            |                              |                            |                |
|                              | Sind Sie bereit für die Profi-Version?                                                                                |                            |                              |                            |                |
|                              |                                                                                                    |                            |                              |                            |                |
|                              | Für regelmäßige Nutzer von transactmail.de bieten wir individuelle Integrationen mit SFTP-Hotfolder, Farbdruck, beids | eitige Drucke und v<br>Win | viele weiteren Featur        | es an.                     |                |
|                              | Sie haben eine fachspezifische Frage zur Integration? Sie                                                             | Wech                       | seln Sie zu den Einstellunge | n, um Windows zu aktiviere |                |
| transact-mail                | erreichen ünsere Experten unter Into@transactmail de<br>8,2.82.110 Kundennummer: 99999                                | <i>2</i>                   | Ξ                            | <b>33 6 66</b>             | 9              |
| E 🔎 Suchen                   | 🗏 💽 🗖 🖉 🥥 🥶                                                                                                    |                            | 💿 Ergebnis \land 🗧           | 🛔 🐺 ତି 🏗 ଏ) 09<br>31.07    | 9:01<br>3.2025 |
|                              |                                                                                                    |                            |                              |                            |                |

Es gelten die allgemeinen Geschäftsbedingungen der Computer konkret AG. Diese sind verfügbar unter www.ivoris.de/agb.

Computer konkret AG DentalSoftwarePower Theodor-Körner-Straße 6 08223 Falkenstein Tel.: 03745 7824-33 info@ivoris.de www.ivoris.de Vorstand Dipl.-Ing. Michael Brand Elisabeth Brand Amtsgericht Chemnitz HRB 16107 Steuer-Nr.: 223 100 00020 USt.ld.-Nr.: DE 197042828

SEB Bank Frankfurt IBAN: DE46 5122 0200 0070 9310 07 BIC: ESSEDEFFXXX

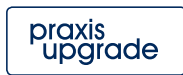

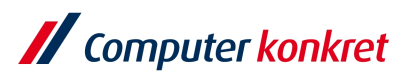

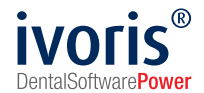

3. Wählen Sie dazu die Option "Einzelner Brief in einer Datei" und öffnen Ihre als PDF gespeicherte Quartalsabrechnung.

| 🖋 ivoris - Management - Nutzer: CHEF - Mandant: Mandant1                              |                                                                         |                                |                                          | – o ×                                                                              |
|---------------------------------------------------------------------------------------|-------------------------------------------------------------------------|--------------------------------|------------------------------------------|------------------------------------------------------------------------------------|
| // Öffnen                                                                             |                                                                         | ×                              |                                          |                                                                                    |
| ← → ✓ ↑ 🚺 → Dieser PC → Desktop → Transactmail_Quartalsordner                         | ✓ ບ້ Tra                                                                | nsactmail_Quartalsordner d ,P  |                                          |                                                                                    |
| Organisieren 👻 Neuer Ordner                                                           |                                                                         | 💷 🔹 💷 👔                        | PRIVAT                                   | 🔛 🎦 🔇 2/2024 ~ 🗸                                                                   |
| Anderungsdatum     Anderungsdatum     Oextop     Ownloads     Tarasther     Tarastmal | Typ Große<br>Microsoft Edge P 94                                        | Kategorien<br>I KB             | n-Upload                                 | 0 ±                                                                                |
| Ben<br>Formulare Praxit<br>K K70<br>P POST<br>Dateiname QA-G0Z-1-25                   |                                                                         | DF-Datei ~<br>Offnen Abbrechen | 3<br>Bezahlung<br>Bestellung abschließen | Fertig<br>Druck und Versand übernehmen<br>wir                                      |
| Einzelner Brief in<br>PDF auswählen ode<br>Ihre Pdf-Dateienenthalten                  | einer Datei<br>r hineinziehen<br><sub>jeweils <u>einen</u> Brief.</sub> |                                | <b>Mehrere Brie</b><br>PDF auswählen     | <b>fe in einer Datei</b><br>oder hineinziehen                                      |
| Briefvorlage herunterladen                                                            |                                                                         |                                |                                          | weiter >                                                                           |
|                                                                                       |                                                                         |                                |                                          | Windows aktivieren<br>Wechseln Sie zu den Einstellungen, um Windows zu aktivieren. |
| transact-mail 8.2.82.110 Kundennummer:                                                | 99999                                                                   |                                | 2                                        | 🖸 🔒 🗧 🥳                                                                            |
| 🕂 🔎 Suchen 🗄 💽 🗾 🖉                                                                    | <u>i 🛃 🚺 🚺 </u>                                                         |                                |                                          | الله Ergebnis 스 👯 💆 🗗 🕼 109:02 🖓 31.03.2025                                        |

4. Der Upload-Vorgang kann je nach Größe der Datei einige Minuten in Anspruch nehmen. Wenn Ihre Sendungen fertig sind, stellen Sie den gewünschten Termin-Versand wie gewohnt ein und schließen die Bestellung ab.

| ivoris - Managemen<br>Behandlung Rezept | nt - Nutzer: C<br>tion Katalo | HEF - Mandant: Manda<br>ge Einstellungen K | nt1<br>opplungen praxis-upprade Zusätze U | odate ?                                                              |                                                                                                    | - 0 >                                                                                                    |
|-----------------------------------------|-------------------------------|--------------------------------------------|-------------------------------------------|----------------------------------------------------------------------|----------------------------------------------------------------------------------------------------|----------------------------------------------------------------------------------------------------|
| 🥄 🖕 🖪 🔶                                 | 24 4                          | j 🖳 🅀 🛛                                    | i 🗟 💫 🖬 🍋 🖉                               | u 🗆 🖂 🐔 🛄 🕞 🌋 🎎 🌡 🛽                                                  | s i la seconda de la seconda de la seconda de la seconda de la seconda de la seconda de la seconda de la second | 🐺 🗾 😒 😭 🏌 📖                                                                                                    |
| Riücklic                                | sh, Ulrike                    |                                            |                                           | ✓ 00000001  ✓ 30·8 Jahre                                             |                                                                                                    | 🕅 🥂 2/2024 ~                                                                                                    |
| •                                       |                               |                                            |                                           | Ergebnisse                                                           | E,                                                                                                    | Terminversand                                                                                                    |
|                                         | Filter                        | Erfolgreich                                | 0 in Prüfung                              | 0 Fehlenhuit                                                         | C 0 Aktion erforderlich                                                                                         | <ul> <li>Sofort ()</li> <li>Terminversand (Versandmanager) ()</li> <li>Kein Standardwert gesetzt.</li> </ul>                     |
|                                         | Sendunge<br>Suche             | in                                         |                                           |                                                                      |                                                                                                    | Terminversand     Terminversand     Total                                                                                        |
|                                         |                               | Mitarbeiter                                | Dateiname                                 | Empfänger                                                            | Aktionen                                                                                                    | 1.4.2025                                                                                                    |
|                                         |                               | Stiefel                                    | QA-GOZ-1-<br>25.pdf                       | Schwarzwaldkilnik z. Hd. z. Hd.<br>Howards End 43<br>07987 Mohisdorf | ~ ि ■                                                                                                    | Hier können sie auswählen, welchen nächsten Schritt Sie durchführen möchten. Falls                                               |
|                                         |                               | Stiefel                                    | QA-GOZ-1-<br>25.pdf                       | Frau Diana Gabaldon<br>Feuer und Stein 92<br>36419 Sonneberg         | ~ ि ■                                                                                                    | Sie noch weitere Dokumente haben, laden Sie diese bitte zusammen mit den<br>bisherigen hoch oder gehen Sie direkt zur Bezahlung. |
|                                         |                               | Stiefel                                    | QA-GOZ-1-<br>25.pdf                       | Herrn José Saramago<br>Theodor-Körner-Straße 06<br>98716 Geschwenda  | ~ ि ■                                                                                                    | Bestellung abschließen                                                                                                    |
|                                         |                               | Stiefel                                    | QA-GOZ-1-<br>25.pdf                       | Frau Barbara Wood<br>Traumzeit 45<br>07973 Greiz                     | ~ [दे ■                                                                                                    | Bestellung abbrechen                                                                                                    |
|                                         |                               | Stiefel                                    | QA-GOZ-1-<br>25.pdf                       | Frau Jane Austen<br>Mansfield Park 53<br>07548 Gera                  | ~ [à ■                                                                                                    | Windows aktivieren<br>Wechseln Sie zu den Einstellungen, um Windows zu aktivieren.                                               |
| transact-mail                           |                               |                                            | 8.2.82.110 Kundennummer: 9                | 9999                                                                 |                                                                                                    | a 🖉 🖂 🗧 🖉                                                                                                    |
| E $ \nearrow $ Suche                    | en                            |                                            | 🗏 💽 🗖 🖉                                   | ) <u>4</u>                                                           |                                                                                                    | 📥 3°C Stark bewölkt へ 號 隔 壺 🖫 🕫 🕄 🖓                                                                                              |

Es gelten die allgemeinen Geschäftsbedingungen der Computer konkret AG. Diese sind verfügbar unter www.ivoris.de/agb.

Computer konkret AG DentalSoftwarePower Theodor-Körner-Straße 6 08223 Falkenstein Tel.: 03745 7824-33 info@ivoris.de www.ivoris.de Vorstand Dipl.-Ing. Michael Brand Elisabeth Brand Amtsgericht Chemnitz HRB 16107 Steuer-Nr.: 223 100 00020 USt.ld.-Nr.: DE 197042828 SEB Bank Frankfurt IBAN: DE46 5122 0200 0070 9310 07 BIC: ESSEDEFFXXX

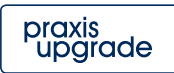

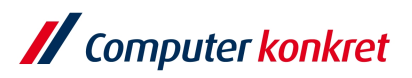

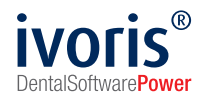

5. Sollten Sie weitere Rechnungen hochladen wollen, wiederholen Sie die gleichen Schritte wie in Punkt 1 beschrieben. Sie können diese Sendungen der eben terminierten vorhandenen Bestellung hinzufügen.

Wechseln Sie dazu wieder auf die Startseite TAM  $\rightarrow$  Los Geht's  $\rightarrow$  Einzelner Brief in einer Datei  $\rightarrow$  PDF wählen und öffnen  $\rightarrow$  Dateien zu einer vorhandenen Bestellung hinzufügen  $\rightarrow$  Bestellung auswählen  $\rightarrow$  Weiter

| ivoris - Management - Nutzer: CHEF - Mandant: Mandant I |                            |                          |                  |                    |          |                       |                    |                          | _                         |
|---------------------------------------------------------|----------------------------|--------------------------|------------------|--------------------|----------|-----------------------|--------------------|--------------------------|---------------------------|
| Ø Öffnen                                                |                            |                          |                  | ×                  |          |                       |                    |                          |                           |
| ← → ~ ↑                                                 | ordner                     | `                        | ✓ Ö Transactmail | Quartalsordner d 🔎 | <b>6</b> |                       |                    |                          | T 🖏 📈 🕅 🕅                 |
| Organisieren 👻 Neuer Ordner                             |                            |                          |                  | 💷 🕶 🔳 🕐            |          | PRIVAT                | VAT                | 2/2024 ~                 |                           |
| OneDrive     Name                                       | Änderungsdatum             | Тур                      | Größe Kate       | gorien             |          |                       |                    |                          |                           |
| OneDrive - Person                                       | 31.03.2025 08:59           | Microsoft Edge P         | 943 KB           |                    | امرام    |                       |                    |                          |                           |
| Dieser PC                                               |                            |                          |                  |                    | n-Upi    | oad                   |                    |                          |                           |
| 3D-Objekte                                              |                            |                          |                  |                    |          |                       |                    |                          |                           |
| E Bilder                                                |                            |                          |                  |                    |          |                       |                    |                          |                           |
| Desktop                                                 |                            |                          |                  |                    |          | 3                     |                    |                          | 4                         |
| Dokumente                                               |                            |                          |                  |                    |          | Bezahlung             |                    |                          | Fertig                    |
| Musik                                                   |                            |                          |                  |                    | Be       | estellung abschließen |                    | Druck und V              | ersand übernehmen         |
|                                                         |                            |                          |                  |                    |          |                       |                    |                          | WIE                       |
| Dateiname: QA-GOZ-1-25                                  |                            |                          | ✓ PDF-Datei      | ~<br>_             |          |                       |                    |                          |                           |
|                                                         |                            |                          | Öffnen           | Abbrechen          |          |                       |                    |                          |                           |
|                                                         |                            |                          |                  |                    |          |                       |                    |                          |                           |
| E                                                       | inzelner Brief in ein      | ner Datei                |                  |                    |          | Meh                   | rere Briefe in ein | er Datei                 |                           |
| PDF                                                     | auswählen oder hi          | neinziehen               |                  |                    |          | PDF at                | uswählen oder hir  | neinziehen               |                           |
|                                                         |                            |                          |                  |                    |          |                       |                    |                          |                           |
| Ihre                                                    | Pdf-Dateien enthalten jewe | eils <u>einen</u> Brief. |                  |                    |          |                       |                    |                          |                           |
|                                                         |                            |                          |                  |                    |          |                       |                    |                          |                           |
|                                                         |                            |                          |                  |                    |          |                       | ⊻ Da               | atelen zu einer vorhande | ner Bestellung hinzufügen |
|                                                         |                            |                          |                  |                    |          |                       |                    | ung<br>Dienstag,         |                           |
|                                                         |                            |                          |                  |                    |          |                       |                    | 1.04.2025 11:00:00       |                           |
|                                                         |                            |                          |                  |                    |          |                       |                    |                          |                           |
| 🖹 Briefvorlage herunterladen                            |                            |                          |                  |                    |          |                       | _                  | weiter                   |                           |
| ·                                                       |                            |                          |                  |                    |          |                       |                    |                          |                           |
|                                                         |                            |                          |                  |                    |          |                       | W                  | indows aktivieren        |                           |
|                                                         |                            |                          |                  |                    |          |                       |                    |                          |                           |
| sact-mail 8.2.82.110                                    | Kundennummer: 999          | 99                       |                  |                    |          |                       | 2                  | 0                        | 33 € €€                   |
|                                                         |                            |                          |                  |                    |          |                       |                    |                          |                           |

Die Datei wird automatisch nach Dokumentenprüfung der Bestellung hinzugefügt und Sie können diese bearbeiten und zum gewünschten Versandtermin abschließen.

So ist seitens Transactmail die Sendungszusammenführung übergreifend in der Bestellung gewährt.

Sollten Sie weitere Fragen haben, kontaktieren Sie gerne unseren Support. Telefonisch wie gewohnt unter der 03745 7824 31 oder sehr beliebt über das Kontaktformular ganz unten auf unserer Service-Website: <u>https://www.ivoris.de/service</u>

Es gelten die allgemeinen Geschäftsbedingungen der Computer konkret AG. Diese sind verfügbar unter www.ivoris.de/agb.

Computer konkret AG DentalSoftwarePower Theodor-Körner-Straße 6 08223 Falkenstein Tel.: 03745 7824-33 info@ivoris.de www.ivoris.de

Vorstand Dipl.-Ing. Michael Brand Elisabeth Brand Amtsgericht Chemnitz HRB 16107 Steuer-Nr.: 223 100 00020 USt.Id.-Nr.: DE 197042828 SEB Bank Frankfurt IBAN: DE46 5122 0200 0070 9310 07 BIC: ESSEDEFFXXX

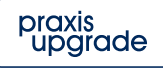